# Bando n. P042/18 Richiesta preventivi per l'affidamento del servizio di locazione d'uso parziale di locali attrezzati, completi e funzionanti per lo svolgimento di lezioni pratiche di enogastronomia e ospitalità alberghiera per le esigenze dell'Istituto Scolastico Manlio Rossi Doria ai sensi dell'art.36 co.2 lett. a) del D.Lgs.n.50/16. CIG Z73258FCD1.

Questa Amministrazione ha intenzione di affidare il servizio di locazione d'uso parziale di locali attrezzati, completi e funzionanti per lo svolgimento di lezioni pratiche di enogastronomia e ospitalità alberghiera per le esigenze dell'Istituto Scolastico Manlio Rossi Doria.

La fornitura/servizio sarà affidato direttamente, ai sensi degli artt. **36, co. 2 lett. a) del d.lgs. n. 50/2016** Codice dei contratti pubblici (in seguito: Codice), all'operatore che avrà presentato il **miglior preventivo** esprimente il prezzo più basso, nel rispetto di quanto previsto dagli atti di gara così costituiti:

- Capitolato speciale
- "Appendice: prescrizioni tecniche" (allegata al presente documento)

#### Importo dell'appalto oggetto di preventivi - offerta

L'importo dell'appalto sopra indicato, calcolato sulla base del fabbisogno stimato, è pari ad  $\in$  4.450,00 mensili oltre IVA per un importo complessivo di  $\in$  31.150 oltre IVA pari a massimo 7 mesi e costituirà l'importo massimo stimato di spesa per la durata del contratto. Esso, dunque, è solo presunto e quindi non vincolante per l'Amministrazione. Ne consegue che il Fornitore non potrà pretendere alcunché nel caso in cui alla scadenza dei termini contrattuali la fornitura non dovesse raggiungere l'importo sopra indicato.

In caso di esecuzione parziale sarà corrisposto il rateo per i giorni di servizio effettivamente resi.

#### Clausole eventuali

✓ Qualora per sopravvenute esigenze dell'Istituto Scolastico per problematiche connesse all'espletamento della didattica, ovvero qualora l'Istituto Scolastico riesca ad espletare in proprio tale servizio attraverso locali all'uopo adibiti, l'Amministrazione si riserva la facoltà di recedere dal contratto, dandone preavviso al Fornitore 15 gg. prima. In tal caso sarà corrisposto solo il periodo effettivamente reso.

#### Durata

- La durata dell'appalto è pari a massimo 7 mesi, comunque non oltre l'8 giugno 2019; l'operatore economico deve avviare l'esecuzione del servizio entro il termine di 1 giorno decorrente dalla data di sottoscrizione del contratto (ovvero dalla data della richiesta di esecuzione anticipata.

#### Presentazione preventivi-offerta

La voce di prezzo su cui presentare il preventivo offerta - espressa in termini di sconto percentuale – è rappresentata dal canone mensile pari ad  $\in$  4.450,00;

Si precisa <u>a pena di esclusione</u> che il preventivo offerta economica, ivi compresi eventuali allegati, <u>-</u> <u>deve pervenire entro i termini previsti in Piattaforma</u> e deve essere espresso con un numero massimo di 3 cifre decimali, con arrotondamento all'unità superiore qualora la quarta sia pari o superiore a cinque e all' unità inferiore qualora la quarta sia inferiore a cinque.

#### Requisiti e modalità di partecipazione

Ai fini della partecipazione alla presente procedura e nel rinviare a quanto previsto nel documento "Appendice prescrizioni tecniche" con particolare riferimento nell'ipotesi di ATI e Consorzi, si precisa quanto segue:

- Requisiti generali: vedasi artt. 5 e 6 Appendice;
- Requisiti di idoneità: vedasi art.7.1. Appendice;
- Requisiti di capacità economica e finanziaria: non previsti;
- Requisiti di capacità tecnica e professionale: non previsti;
- I termini di scadenza per la presentazione dei preventivi offerta nonché i termini di presentazione dei chiarimenti sono riportati direttamente nell'ambito della Portale.

#### Operazioni di gara e stipula contrattuale

- Modalità operazioni di affidamento: vedasi artt.19 e ss. Appendice;
- L'affidamento è subordinato, in particolare:
  - all'acquisizione del DGUE "Documento di gara unico europeo" e delle dichiarazioni integrative sottoscritti dall'operatore economico aggiudicatario, dal quale risulti il possesso dei requisiti generali, di idoneità e, ove previsti, di capacità economica e finanziaria e di capacità tecnica e professionale;
  - 2) alla verifica del possesso dei requisiti nel rispetto delle disposizioni di cui alle linee guida ANAC n. 4.

La presente "Richiesta preventivi" non costituisce proposta contrattuale e non vincola in alcun modo la Stazione Appaltante all'espletamento della procedura. La presentazione del preventivo offerta non dà luogo ad alcun diritto, pretesa e/o aspettativa dell'operatore economico all'affidamento in parola.

Il rapporto negoziale verrà istaurato mediante scambio di lettera commerciale

Il Responsabile del procedimento, ai sensi dell'art. 31 del Codice, è il Dr Giovanni Miele

Il Dirigente Dr. Giovanni Miele

| Pag. | 2 | di | 31 |  |
|------|---|----|----|--|
| -    |   |    |    |  |

#### APPENDICE

#### Sommario

| 1.  | PREMES                                          | SE                                                                                                    | . 5                                    |  |
|-----|-------------------------------------------------|----------------------------------------------------------------------------------------------------|----------------------------------------|--|
| 2.  | DOCUM<br>2.1.<br>2.2.<br>2.3.                   | ENTAZIONE DI GARA, CHIARIMENTI E COMUNICAZIONI.<br>Documenti di gara<br>Chiarimenti<br>Comunicazioni                                                                                                    | .5<br>.5<br>.5<br>.6                   |  |
| 3.  | OGGETI                                          | O DELL'APPALTO, IMPORTO E SUDDIVISIONE IN LOTTI                                                                                                    | . 6                                    |  |
| 4.  | DURATA                                          | DELL'APPALTO, OPZIONI E RINNOVI                                                                                                    | . 7                                    |  |
| 5.  | SOGGET                                          | TI AMMESSI E REQUISITI DI PARTECIPAZIONE ALLA GARA                                                                                                    | . 7                                    |  |
| 6.  | REQUISI                                         | TI GENERALI                                                                                                    | . 7                                    |  |
| 7.  | REQUISI<br>7.1.<br>7.2.<br>7.3.<br>7.4.<br>7.5. | TI SPECIALI E MEZZI DI PROVA<br>Requisiti di idoneità<br>Requisiti di capacità economica e finanziaria<br>Requisiti di capacità tecnica e professionale<br>Indicazioni per i raggruppamenti temporanei, consorzi ordinari, aggregazioni di imprese di rete, GEIE<br>Indicazioni per i consorzi di cooperative e di imprese artigiane e i consorzi stabili | . 8<br>. 9<br>. 9<br>. 9<br>. 9<br>. 9 |  |
| 8.  | AVVALII                                         | MENTO                                                                                                    | 10                                     |  |
| 9.  | SUBAPP                                          | ALTO                                                                                                    | 11                                     |  |
| 10  | GARANZ<br>10.1.<br>10.2.                        | ZIE<br>Garanzia provvisoria<br>Garanzia definitiva                                                                                                    | <i>11</i><br>11<br>11                  |  |
| 11  | SOPRAL                                          | LUOGO                                                                                                    | 12                                     |  |
| 12  | PAGAM                                           | ENTO DEL CONTRIBUTO A FAVORE DELL'ANAC                                                                                                    | 12                                     |  |
| 13  | MODAL                                           | ITÀ DI PRESENTAZIONE DEI PREVENTIVI OFFERTA E SOTTOSCRIZIONE DEI DOCUMENTI DI GARA                                                                                                    | 12                                     |  |
| 14  | SOCCOR                                          | SO ISTRUTTORIO                                                                                                    | 15                                     |  |
| 15  | CONTEN                                          | IUTO DELLA BUSTA DOCUMENTAZIONE AMMINISTRATIVA                                                                                                    | 15                                     |  |
| 16  | CONTEN                                          | IUTO DELLA BUSTA B – PROPOSTA TECNICA                                                                                                    | 15                                     |  |
| 17. | CONTEN                                          | IUTO DELLA BUSTA C – PROPOSTA ECONOMICA                                                                                                    | 16                                     |  |
| 18  | CRITERI                                         | O DI AGGIUDICAZIONE                                                                                                    | 17                                     |  |
| 19  | SVOLGII                                         | MENTO OPERAZIONI DI GARA: APERTURA E VERIFICA DOCUMENTAZIONE AMMINISTRATIVA                                                                                                    | 17                                     |  |
| 20. | COMMI                                           | SSIONE                                                                                                    | 18                                     |  |
| 21. | APERTU                                          | RA E VALUTAZIONE DEI PREVENTIVI OFFERTE                                                                                                    | 18                                     |  |
| 22. | VERIFIC                                         | A DI ANOMALIA DELLE OFFERTE                                                                                                    | 18                                     |  |
| 23. | AGGIUD                                          | ICAZIONE DELL'APPALTO E STIPULA DEL CONTRATTO                                                                                                    | 18                                     |  |
| 24. | CLAUSO                                          | LA SOCIALE E ALTRE CONDIZIONI PARTICOLARI DI ESECUZIONE                                                                                                    | 19                                     |  |
| 25. | 5. DEFINIZIONE DELLE CONTROVERSIE               |                                                                                                    |                                        |  |
| 26  | TRATTA                                          | MENTO DEI DATI PERSONALI                                                                                                    | 19                                     |  |

| Pag. 3 di 3 | Pag. | 3 | di | 31 |
|-------------|------|---|----|----|
|-------------|------|---|----|----|

| 27. ACCESSO AGLI ATTI DELLA PROCEDURA                                                           | 21          |
|-------------------------------------------------------------------------------------------------|-------------|
| 28. ISTRUZIONI TECNICHE PER LA CORRETTA COMPILAZIONE DELL'OFFERTA SUL PORTALE GARE TELEMATICHE  | 22          |
| 28.1. REQUISITI TECNICI                                                                         | 22          |
| 28.2. MODALITA' DI CREAZIONE ED INVIO DELL'OFFERTA                                              | 23          |
| 28.3. MODALITA' DI COMPILAZIONE DELLA BUSTA DOCUMENTAZIONE                                      | 25          |
| i. ISTRUZIONI TECNICHE PER LA PRESENTAZIONE DELL'OFFERTA TELEMATICA IN CASO DI RTI E CONSORZI   | I. 26       |
| ii. INSERIMENTO DELL'AVVALIMENTO SUL PORTALE GARE TELEMATICHE                                   | 28          |
| iii. ISTRUZIONI TECNICHE PER L'INSERIMENTO DELLA TERNA DI SUBAPPALTATORI (SE PREVISTA) SUL PORT | <b>TALE</b> |
| GARE TELEMATICHE                                                                                | 28          |
| 28.4. MODALITA' DI COMPILAZIONE DELLA BUSTA ECONOMICA                                           | 29          |

| Pag. 4 di 31 | Portale Affidamento diretto - Richiesta | Mod. RPD Rev 9 del 2018 |
|--------------|-----------------------------------------|-------------------------|
|              | preventivi minor prezzo                 |                         |

#### **1. PREMESSE**

L'appalto è disciplinato dalle norme e condizioni di cui al d.lgs. 50/16 (di seguito denominato anche Codice) previste per le procedure di cui all'art.36 co.2 lett. a), dal DPR 207/2010, relativamente agli articoli ancora vigenti, dalle Linee guida ANAC, dal D.lgs. n.82/2005, dalle relative regole tecniche e dai provvedimenti adottati dal DigitPA/Agenzia per l'Italia Digitale, dai manuali presenti sul Portale Gare Telematiche, dalle disposizioni previste dalla documentazione di gara oltre che, per quanto non regolato dalle clausole e disposizioni suddette, dalle norme del Codice Civile e dalle altre disposizioni di legge nazionali vigenti in materia di contratti di diritto privato, nonché dalle leggi nazionali e comunitarie vigenti nella materia oggetto dell'Appalto.

Con la presentazione dell'offerta telematica si intendono accettate, incondizionatamente, tutte le clausole e condizioni previste negli atti di gara, ivi comprese le comunicazioni/comunicati pubblicati sul Portale Gare Telematiche.

Per quanto riportato negli atti di gara si precisa che:

- per Portale/Sistema Telematico/Sistema/Piattaforma si intende il Portale Gare Telematiche della Città Metropolitana di Napoli (di seguito denominato "Portale") presente all'indirizzo <u>https://pgt.cittametropolitana.na.it/portale;</u>
- 2) per offerta telematica/ offerta si intende il preventivo offerta inviato attraverso il Portale e comprensiva della documentazione amministrativa/tecnica/economica.

### 2. DOCUMENTAZIONE DI GARA, CHIARIMENTI E COMUNICAZIONI. 2.1. Documenti di gara.

La documentazione di gara è elencata nell'ambito del del documento "Richiesta preventivi". In caso di contrasto tra gli atti di gara e i dati strutturali caricati a sistema prevalgono i primi.

#### 2.2. Chiarimenti

É possibile ottenere chiarimenti sulla presente procedura mediante la proposizione di quesiti scritti da inoltrare direttamente attraverso il Portale Gare Telematiche della Città Metropolitana di Napoli utilizzando l'apposita funzione **"PER INVIARE UN QUESITO SULLA PROCEDURA CLICCA QUI"** presente all'interno del Bando relativo alla procedura di gara in oggetto almeno 6 giorni prima della scadenza del termine fissato per la presentazione delle offerte.

Le richieste di chiarimenti devono essere formulate esclusivamente in lingua italiana. Le risposte a tutte le richieste presentate in tempo utile verranno fornite almeno tre giorni prima della scadenza del termine fissato per la presentazione delle offerte, mediante pubblicazione in forma anonima sul Portale Gare Telematiche della Città Metropolitana di Napoli all'interno del Bando relativo alla procedura in oggetto. Le risposte ai quesiti formulati, inoltre, saranno reperibili nell'area privata del

| Pag. 5 di 31 | Portale Affidamento diretto - Richiesta | Mod. RPD Rev 9 del 2018 |
|--------------|-----------------------------------------|-------------------------|
|              | preventivi minor prezzo                 |                         |

Portale (*ossia l'area visibile dopo l'inserimento dei codici di accesso*) nella sezione **DOCUMENTI** COLLEGATI/MIEI QUESITI relativa al bando in oggetto.

L'avvenuta pubblicazione del chiarimento richiesto sarà notificata, come avviso, all'indirizzo di posta certificata dell'operatore che ha proposto il quesito nonché all'indirizzo email del relativo utente, così come risultante dai dati presenti sul Portale Gare Telematiche della Città Metropolitana di Napoli.

<u>Ai fini della presentazione dell'offerta, il concorrente è tenuto a consultare le comunicazioni/comunicati pubblicati sul Portale Gare Telematiche.</u>

Non sono ammessi chiarimenti telefonici.

#### 2.3. Comunicazioni

Trattandosi di gara telematica, le comunicazioni relative alla presente procedura di gara comprese le comunicazioni di esclusione e quelle di cui all'art. 76 del d.lgs. 50/16 - saranno effettuate agli operatori tramite il Portale Gare e saranno reperibili nell'area privata del Portale (*ossia l'area visibile dopo l'inserimento dei codici di accesso*) sia nella sezione **DOCUMENTI COLLEGATI** relativa al bando in oggetto sia nella cartella **COMUNICAZIONI**. Le stesse saranno inoltrate, come avviso, all'indirizzo pec dell'operatore, così come risultante dai dati presenti sul Portale Gare Telematiche della Città Metropolitana di Napoli.

È facoltà della stazione appaltante effettuare le suddette comunicazioni mediante altro servizio elettronico di recapito certificato anche qualificato utilizzando i recapiti presenti sul Portale Gare Telematiche della Città Metropolitana di Napoli ovvero i dati (esempio "indirizzo di posta elettronica certificata") recuperati d'ufficio o indicati dagli operatori nell'ambito della partecipazione alla presente gara; in quest'ultimo caso ciascun operatore si impegna a comunicare eventuali variazioni inviando apposita comunicazione all'indirizzo pec del Protocollo Generale della stazione appaltante.

Eventuali modifiche dell'indirizzo PEC/posta elettronica o problemi temporanei nell'utilizzo di tali forme di comunicazione, dovranno essere tempestivamente segnalate alla stazione appaltante; diversamente la medesima declina ogni responsabilità per il tardivo o mancato recapito delle comunicazioni.

In caso di raggruppamenti temporanei, GEIE, aggregazioni di imprese di rete o consorzi ordinari, anche se non ancora costituiti formalmente, la comunicazione recapitata al mandatario si intende validamente resa a tutti gli operatori economici raggruppati, aggregati o consorziati.

In caso di consorzi di cui all'art. 45, comma 2, lett. b e c del Codice, la comunicazione recapitata al consorzio si intende validamente resa a tutte le consorziate.

In caso di avvalimento, la comunicazione recapitata all'offerente si intende validamente resa a tutti gli operatori economici ausiliari.

In caso di subappalto, la comunicazione recapitata all'offerente si intende validamente resa a tutti i subappaltatori indicati.

Si invitano comunque tutte le imprese associate ad effettuare la registrazione sul Portale Gare Telematiche.

#### 3. OGGETTO DELL'APPALTO, IMPORTO E SUDDIVISIONE IN LOTTI

L'affidamento è costituito da un unico lotto attesa la natura semplificata della procedura utilizzata.

| Pag. 6 di 31 | Portale Affidamento diretto - Richiesta | Mod. RPD Rev 9 del 2018 |
|--------------|-----------------------------------------|-------------------------|
|              | preventivi minor prezzo                 |                         |

#### 4. DURATA DELL'APPALTO, OPZIONI E RINNOVI

Vedasi documento "Richiesta preventivi".

### 5. SOGGETTI AMMESSI E REQUISITI DI PARTECIPAZIONE ALLA GARA

Gli operatori economici, anche stabiliti in altri Stati membri, possono partecipare alla presente gara in forma singola o associata, secondo le disposizioni dell'art. 45 del Codice, qualora in possesso dei requisiti sotto indicati.

Ai soggetti costituiti in forma associata si applicano le disposizioni di cui agli artt.47 e 48 del Codice.

È vietato ai concorrenti di partecipare alla gara in più di un raggruppamento temporaneo o consorzio ordinario di concorrenti o aggregazione di imprese aderenti al contratto di rete (nel prosieguo, aggregazione di imprese di rete);

È vietato al concorrente che partecipa alla gara in raggruppamento o consorzio ordinario di concorrenti, di partecipare anche in forma individuale.

È vietato al concorrente che partecipa alla gara in aggregazione di imprese di rete, di partecipare anche in forma individuale. Le imprese retiste non partecipanti alla gara possono presentare offerta, per la medesima gara, in forma singola o associata.

I consorzi di cui all'articolo 45, comma 2, lettere b) e c) del Codice sono tenuti ad indicare, in sede di offerta, per quali consorziati il consorzio concorre; a questi ultimi **è vietato** partecipare, in qualsiasi altra forma, alla presente gara; in caso di violazione sono esclusi dalla gara sia il consorzio sia il consorziato; in caso di inosservanza di tale divieto si applica l'articolo 353 del codice penale.

Nel caso di consorzi di cui all'articolo 45, comma 2, lettere b) e c) del Codice, le consorziate designate dal consorzio per l'esecuzione del contratto non possono, a loro volta, a cascata, indicare un altro soggetto per l'esecuzione.

In caso di consorzio che partecipi all'interno di un'ATI, il consorzio deve dichiarare sia il ruolo che occupa all'interno del raggruppamento sia dichiarare i dati richiesti dagli atti di gara in merito alla partecipazione da parte di consorzi.

Relativamente ai consorzi ordinari, la partecipazione deve avvenire sempre per tutte le imprese consorziate e sulla base dei requisiti di partecipazione posseduti da queste.

Nell'ipotesi di partecipazione da parte di consorzi ordinari costituiti in forma di società consortile ai sensi dell'art.2615ter codice civile si applica la disciplina prevista per le ATI costituite.

Le aggregazioni tra imprese aderenti al contratto di rete di cui all'art. 45, comma 2 lett. f) del Codice, rispettano la disciplina prevista per i raggruppamenti temporanei di imprese in quanto compatibile. Trova applicazione quanto previsto nel bando tipo ANAC 1/2017.

#### 6. REQUISITI GENERALI

**Sono esclusi** dalla gara gli operatori economici per i quali sussistono cause di esclusione di cui all'art. 80 del Codice.

Sono comunque esclusi gli operatori economici che abbiano affidato incarichi in violazione dell'art. 53, comma 16-ter, del d.lgs. del 2001 n. 165.

Ai fini della partecipazione e del connesso affidamento, si precisa quanto segue fermo restando che l'obbligo di presentare apposita dichiarazione è previsto a carico dell'operatore economico aggiudicatario:

| Pag. 7 di 31 | Portale Affidamento diretto - Richiesta | Mod. RPD Rev 9 del 2018 |
|--------------|-----------------------------------------|-------------------------|
|              | preventivi minor prezzo                 |                         |

 $\checkmark$  Con riferimento alle ipotesi previste dall'art.80 commi 1 e 2 del D.lgs. n.50/2016 ciascun operatore economico deve considerare l'assenza dei motivi di esclusione anche con riferimento a tutti i soggetti richiamati dal comma 3 del citato articolo 80, così come di seguito precisato:

In caso di società, diverse dalle società in nome collettivo e dalle società in accomandita semplice, nelle quali siano presenti solo due soci, ciascuno in possesso del cinquanta per cento della partecipazione azionaria, il concorrente deve considerare – ai fini dell'assenza dei motivi di esclusione previsti dal citato art.80 – entrambi i soci.

In caso di società con tre soci in cui uno sia partecipante al 50%, variando le partecipazioni degli altri due a concorrenza del restante 50%, il concorrente deve considerare – ai fini dell'assenza dei motivi di esclusione previsti dal citato art.80 - soltanto il socio al 50% in quanto titolare di potere condizionante le decisioni della società.

In ogni caso l'esclusione e il divieto sopra indicati operano anche nei confronti dei soggetti – come sopra individuati – cessati dalla carica nell'anno antecedente la data di pubblicazione della Richiesta Preventivi qualora l'impresa non dimostri che vi sia stata completa ed effettiva dissociazione della condotta penalmente sanzionata.

In caso di cessione di azienda o di ramo d'azienda, incorporazione o fusione societaria, intervenuta nell'anno antecedente la data di pubblicazione / spedizione dell'invito della Richiesta Preventivi sussiste in capo alla società incorporante, o risultante dalla fusione, di considerare anche i soggetti (richiamati dall'art. 80 comma 3 del Codice) che hanno operato presso la società incorporata/che ha ceduto/affittato o le società fusesi nell'ultimo anno antecedente la data di pubblicazione / spedizione dell'invito della Richiesta Preventivi o che sono cessati dalle relative cariche nel medesimo periodo.

I reati di cui al comma 1 dell'art 80 non rilevano quando sono stati depenalizzati ovvero quando è intervenuta la riabilitazione ovvero quando i reati sono stati dichiarati estinti dopo la condanna ovvero in caso di revoca della condanna medesima.

 $\checkmark$  Con riferimento alle ipotesi previste dall'art. 80, co. 4 del D.lgs. n. 50/2016 l'operatore economico è ammesso se dimostra di aver ottemperato ai suoi obblighi pagando o impegnandosi in modo vincolante a pagare le imposte o i contributi previdenziali dovuti, compresi eventuali interessi o multe, purché il pagamento o l'impegno siano stati formalizzati prima della scadenza del termine per la presentazione delle offerte.

 $\checkmark$  Con riferimento alle ipotesi previste dall'art.80 co.5 lett. l) del D.Lgs.n.50/2016 si precisa che la circostanza di cui al primo periodo della citata disposizione deve emergere dagli indizi a base della richiesta di rinvio a giudizio formulata nei confronti dell'imputato nell'anno antecedente la data di pubblicazione / spedizione dell'invito della Richiesta Preventivi.

✓ Con riferimento all'individuazione dell'ambito soggettivo di cui all'art. 80 del Codice, si invita il concorrente a prendere visione della disciplina disponibile sul sito dell'ANAC e, in particolare, del Comunicato del Presidente del 8.11.2017 "Indicazioni alle stazioni appaltanti e agli operatori economici sulla definizione dell'ambito soggettivo dell'art. 80 del d.lgs. 50/2016 e sullo svolgimento delle verifiche sulle dichiarazioni sostitutive rese dai concorrenti ai sensi del d.p.r. 445/2000 mediante utilizzo del modello di DGUE" pubblicato sul sito www.anticorruzione.it .

#### 7. REQUISITI SPECIALI E MEZZI DI PROVA

| Pag. 8 di 31 | Portale Affidamento diretto - Richiesta | Mod. RPD Rev 9 del 2018 |
|--------------|-----------------------------------------|-------------------------|
|              | preventivi minor prezzo                 |                         |

I concorrenti, a **pena di esclusione**, devono essere in possesso dei requisiti previsti nei commi seguenti.

Ai sensi dell'art. 59, comma 4, lett. b) del Codice, sono inammissibili le offerte prive della qualificazione richiesta dagli atti di gara.

#### 7.1. Requisiti di idoneità

a) Iscrizione nel registro tenuto dalla Camera di commercio industria, artigianato e agricoltura oppure nel registro delle commissioni provinciali per l'artigianato per attività coerenti con quelle oggetto della presente procedura di gara.

Nel caso di operatore non tenuto all'obbligo di cui al precedente periodo, sarà acquisita in fase di controllo apposita dichiarazione del legale rappresentante resa in forma di autocertificazione ai sensi del D.P.R. 445/2000, con la quale si dichiara l'insussistenza del suddetto obbligo.

Il concorrente non stabilito in Italia ma in altro Stato Membro o in uno dei Paesi di cui all'art. 83, comma 3 del Codice, presenta dichiarazione giurata o secondo le modalità vigenti nello Stato nel quale è stabilito.

<u>Per la comprova</u> del requisito la stazione appaltante acquisisce d'ufficio i documenti in possesso di pubbliche amministrazioni, previa indicazione, da parte dell'operatore economico, degli elementi indispensabili per il reperimento delle informazioni o dei dati richiesti.

#### 7.2. Requisiti di capacità economica e finanziaria

Non sono previsti requisiti di capacità economica e finanziaria.

#### 7.3. Requisiti di capacità tecnica e professionale

Vedasi documento "Richiesta preventivi".

### 7.4. Indicazioni per i raggruppamenti temporanei, consorzi ordinari, aggregazioni di imprese di rete, GEIE

I soggetti di cui all'art. 45 comma 2, lett. d), e), f) e g) del Codice devono possedere i requisiti di partecipazione nei termini di seguito indicati.

Alle aggregazioni di imprese aderenti al contratto di rete, ai consorzi ordinari ed ai GEIE si applica la disciplina prevista per i raggruppamenti temporanei di imprese, in quanto compatibile. Nei consorzi ordinari la consorziata che assume la quota maggiore di attività esecutive riveste il ruolo di capofila che deve essere assimilata alla mandataria.

Nel caso in cui la mandante/mandataria di un raggruppamento temporaneo di imprese sia una sub-associazione, nelle forme di un RTI costituito oppure di un'aggregazioni di imprese di rete, i relativi requisiti di partecipazione sono soddisfatti secondo le medesime modalità indicate per i raggruppamenti.

Il **requisito relativo all'iscrizione** nel registro tenuto dalla Camera di commercio industria, artigianato e agricoltura oppure nel registro delle commissioni provinciali per l'artigianato di cui al **punto 7.1. lett. a**) deve essere posseduto da:

ciascuna delle imprese raggruppate/raggruppande, consorziate/consorziande o GEIE;

ciascuna delle imprese aderenti al contratto di rete indicate come esecutrici e dalla rete medesima nel caso in cui questa abbia soggettività giuridica.

#### 7.5. Indicazioni per i consorzi di cooperative e di imprese artigiane e i consorzi stabili

I soggetti di cui all'art. art. 45 comma 2, lett. b) e c) del Codice devono possedere i requisiti di partecipazione nei termini di seguito indicati.

| Pag. 9 di 31 | Portale Affidamento diretto - Richiesta | Mod. RPD Rev 9 del 2018 |
|--------------|-----------------------------------------|-------------------------|
|              | preventivi minor prezzo                 |                         |

Il **requisito relativo all'iscrizione nel registro** tenuto dalla Camera di commercio industria, artigianato e agricoltura oppure nel registro delle commissioni provinciali per l'artigianato di cui al **punto 7.1. lett. a** deve essere posseduto dal consorzio e dalle imprese consorziate indicate come esecutrici.

#### 8. AVVALIMENTO

### Qualora nell'ambito del documento di Richiesta preventivi siano previsti requisiti di capacità tecnica e professionale, si precisa quanto segue:

Ai sensi dell'art. 89 del Codice, l'operatore economico, singolo o associato ai sensi dell'art. 45 del Codice, può dimostrare il possesso dei requisiti di capacità tecnica e professionale previsti dal documento di Richiesta preventivi avvalendosi dei requisiti di altri soggetti, anche partecipanti al raggruppamento.

Non è consentito l'avvalimento per la dimostrazione dei requisiti generali e di idoneità professionale [ad esempio: iscrizione alla CCIAA oppure a specifici Albi].

Per quanto riguarda le esperienze professionali pertinenti - ove previste -, il concorrente, ai sensi dell'art. 89, comma 1 del Codice, può avvalersi delle capacità di altri soggetti solo se questi ultimi eseguono direttamente i servizi/forniture per cui tali capacità sono richieste.

\* \* \* \*

L'operatore economico che intende far ricorso all'avvalimento deve allegare - <u>utilizzando le</u> righe presenti a sistema nell'ambito della "Busta Amministrativa"-:

- dichiarazione di avvalimento, sottoscritta digitalmente dallo stesso, ai sensi dell'art.89 del Codice dei contratti;
- dichiarazione sostitutiva di cui all'art. 89, comma 1 del Codice, sottoscritta digitalmente dall'ausiliaria, con la quale quest'ultima si obbliga, verso il concorrente e verso la stazione appaltante, a mettere a disposizione, per tutta la durata dell'appalto, le risorse necessarie di cui è carente il concorrente;
- dichiarazione sostitutiva di cui all'art. 89, comma 7 del Codice sottoscritta digitalmente dall'ausiliaria con la quale quest'ultima attesta di non partecipare alla gara in proprio o come associata o consorziata;

• originale o copia autentica del contratto di avvalimento, in virtù del quale l'ausiliaria si obbliga, nei confronti del concorrente, a fornire i requisiti e a mettere a disposizione le risorse necessarie, che devono essere dettagliatamente descritte, per tutta la durata dell'appalto. A tal fine il contratto di avvalimento contiene, a pena di nullità, ai sensi dell'art. 89 comma 1 del Codice, la specificazione dei requisiti forniti e delle risorse messe a disposizione dall'ausiliaria. Il contratto deve essere allegato in originale sottoscritto digitalmente dai legali rappresentanti del concorrente e della ditta ausiliaria ovvero in copia autenticata da notaio o altro pubblico ufficiale a ciò autorizzato con le modalità di cui agli artt. 22 o 23- bis del d.lgs. 82/2005. Nel caso in cui il contratto sia redatto in forma di atto pubblico informatico, si applica il d.lgs. 110/2010; nel caso in cui il contratto sia redatto in forma di scrittura privata autenticata, si applica l'art. 25 del d.lgs. 82/2005.

L'ausiliaria deve possedere i requisiti generali.

Ai sensi dell'art. 89, comma 1, del Codice, il contratto di avvalimento contiene, a pena di nullità, la specificazione dei requisiti forniti e delle risorse messe a disposizione dall'ausiliaria.

Il concorrente e l'ausiliaria sono responsabili in solido nei confronti della stazione appaltante in relazione alle prestazioni oggetto del contratto.

| Pag. 10 di 31 | Portale Affidamento diretto - Richiesta | Mod. RPD Rev 9 del 2018 |
|---------------|-----------------------------------------|-------------------------|
|               | preventivi minor prezzo                 |                         |

È ammesso l'avvalimento di più ausiliarie. L'ausiliaria non può avvalersi a sua volta di altro soggetto.

Ai sensi dell'art. 89, comma 7 del Codice, **a pena di esclusione**, non è consentito che l'ausiliaria presti avvalimento per più di un concorrente e che partecipino alla gara sia l'ausiliaria che l'impresa che si avvale dei requisiti.

L'ausiliaria può assumere il ruolo di subappaltatore nei limiti dei requisiti prestati.

Ad eccezione dei casi in cui sussistano dichiarazioni mendaci, qualora per l'ausiliaria sussistano motivi obbligatori di esclusione o laddove essa non soddisfi i pertinenti criteri di selezione, la stazione appaltante impone, ai sensi dell'art. 89, comma 3 del Codice, al concorrente di sostituire l'ausiliaria.

La mancata indicazione dei requisiti e delle risorse messi a disposizione dall'impresa ausiliaria non è sanabile in quanto causa di nullità del contratto di avvalimento.

#### 9. SUBAPPALTO

Non è previsto il subappalto

#### **10.GARANZIE**

#### 10.1. Garanzia provvisoria

Non è richiesta la garanzia provvisoria.

#### 10.2. Garanzia definitiva

Ai sensi dell'art.103 del Codice, l'operatore aggiudicatario, successivamente alla comunicazione dell'avvenuta aggiudicazione, deve costituire, a pena di decadenza dell'affidamento, una cauzione denominata "**garanzia definitiva**" da costituirsi a scelta dell'appaltatore sotto forma di cauzione o di fideiussione e con le medesime modalità previste dall'art. 93 co. 7 del Codice per la garanzia provvisoria.

Tale cauzione è prestata a garanzia dell'esatto e completo adempimento di tutte le obbligazioni contrattuali, del risarcimento dei danni derivanti dall'eventuale inadempimento delle obbligazioni stesse e a garanzia del rimborso delle somme pagate in più all'esecutore rispetto alle risultanze della liquidazione finale, fatta salva comunque la risarcibilità del maggio danno verso l'appaltatore.

Il diritto di valersi della cauzione definitiva è esercitato in conformità a quanto previsto dall'art.103 co. 2 del Codice.

L'importo netto della garanzia definitiva è calcolato in percentuale sull'importo netto di aggiudicazione secondo il disposto dell'art. 103 co. 1 del D.Lgs. n.50/2016, ovvero in caso di accordo quadro calcolato sull'importo totale a base di gara secondo il disposto dell'art. 103 co. 1 del D.Lgs. 50/16.

Con riferimento alle riduzioni applicabili all'importo della garanzia definitiva si applica la stessa disciplina prevista per la garanzia provvisoria.

La garanzia definitiva è progressivamente svincolata a misura dell'avanzamento dell'esecuzione, nel limite massimo del 80% dell'iniziale importo garantito: tale svincolo è automatico, con la sola condizione della consegna all'Istituto garante, da parte dell'appaltatore, del documento di avvenuta esecuzione pro-quota.

Il residuo 20% verrà svincolato secondo le modalità di cui all'art.103 co.5 e ss. Del Codice.

La garanzia definitiva deve inoltre prevedere una espressa disposizione in forza della quale la garanzia stessa sarà tacitamente rinnovata con l'obbligo dell'impresa aggiudicataria di pagamenti dei

| Pag. 11 di 31 | Portale Affidamento diretto - Richiesta | Mod. RPD Rev 9 del 2018 |
|---------------|-----------------------------------------|-------------------------|
|               | preventivi minor prezzo                 |                         |

premi, anche oltre il termine di scadenza riportato nella garanzia, fino al momento in cui la stessa impressa obbligata consegni una dichiarazione liberatoria a svincolo della garanzia rilasciata dall'Ente garantito. La garanzia definitiva deve essere tempestivamente reintegrata qualora in corso d'opera essa sia stata parzialmente o totalmente incamerata dall'Ente ai sensi dell'art.103 co.1 del Codice; in caso di inottemperanza, la reintegrazione si effettua a valere sui ratei di prezzo da corrispondere all'esecutore.

La garanzia definitiva deve prevedere espressamente la rinuncia al beneficio della preventiva escussione del debitore principale, la rinuncia all'eccezione di cui all'art. 1957 co. 2 del codice civile e l'operatività entro 15 gg. a semplice richiesta scritta dell'Amministrazione, nonché avere una validità fino alla data di emissione del certificato di verifica della conformità che attesti la regolare esecuzione ai sensi dell'art. 103, co.1 del Codice o comunque decorsi 12 (dodici) mesi dalla data di ultimazione delle prestazioni risultante dal relativo certificato.

Nell'ipotesi di partecipazione "plurisoggettiva/consorzi lett. b) e c) dell'art.45 del Codice" si precisa quanto segue:

- In caso di raggruppamenti temporanei di imprese, aggregazioni di imprese di rete o consorzi ordinari o GEIE (costituiti), la garanzia definitiva dovrà essere costituita dall'impresa capogruppo (dietro mandato irrevocabile) o dal consorzio in nome e per conto proprio e delle mandanti/consorziate/aggregate a pena di esclusione, con espressa menzione di tutte le imprese facenti parte del raggruppamento o del consorzio;
- In caso di consorzi di cui all'art. 45, comma 2, lettere b) e c), del Codice, la garanzia definitiva deve essere presentata dal consorzio ed essere intestata al medesimo.

#### 11.SOPRALLUOGO

Non è previsto il sopralluogo.

#### **12.PAGAMENTO DEL CONTRIBUTO A FAVORE DELL'ANAC**

Non è previsto il pagamento del contributo a favore dell'ANAC.

#### 13.MODALITÀ DI PRESENTAZIONE DEI PREVENTIVI OFFERTA E SOTTOSCRIZIONE DEI DOCUMENTI DI GARA

Per partecipare alla gara gli operatori economici concorrenti, **a pena di esclusione,** devono inviare la propria offerta telematica, tramite il Portale entro i termini previsti dal documento Richiesta preventivi secondo la procedura indicata all'art. 28.

In caso di partecipazione "plurisoggettiva/consorzi lett. b) e c) dell'art.45 del Codice" (RTI, Consorzi, Rete di imprese e GEIE) occorre inviare un'unica offerta telematica come di seguito indicato:

- In caso di raggruppamenti temporanei di imprese e consorzi da costituirsi ai sensi dell'articolo 48 co.8 del D.lgs.n.50/2016, l'offerta telematica deve essere presentata, esclusivamente attraverso il Portale, dal legale rappresentante dell'impresa che assume il ruolo di capogruppo, a ciò espressamente delegata da parte delle altre imprese del raggruppamento/consorzio.
- In caso di raggruppamenti già costituiti ai sensi dell'articolo 48 del d.lgs. 50/16 e di consorzi costituiti ai sensi dell'art. 45 co 2 lettere b) e c) ed e) del d.lgs. 50/16, l'offerta telematica deve essere presentata esclusivamente attraverso il Portale dal legale rappresentante dell'ATI o consorzio.

| Pag. 12 di 31 | Portale Affidamento diretto - Richiesta | Mod. RPD Rev 9 del 2018 |
|---------------|-----------------------------------------|-------------------------|
|               | preventivi minor prezzo                 |                         |

• L'offerta telematica deve essere presentata dal legale rappresentante dell'impresa legittimata a presentare l'offerta, come sopra individuato, utilizzando, a pena di esclusione, esclusivamente l'accesso al Portale tramite la terna di valori che identifica tale impresa.

Non saranno prese in considerazione le offerte telematiche che – pur se inviate entro il termine di scadenza previsto nel documento Richiesta preventivi - non pervengano entro il suddetto termine, ancorché aggiuntive o sostitutive di altra offerta telematica pervenuta nei termini.

Per tutte le scadenze temporali relative alla procedura di gara telematica, l'unico calendario e l'unico orario di riferimento sono quelli di ricezione sul server del Portale Gare Telematiche della Città Metropolitana di Napoli.

Qualora, entro il termine previsto dal documento Richiesta preventivi, una stessa ditta invii più offerte (*per lo stesso lotto in caso di gara a lotti*), sarà presa in considerazione ai fini della presente procedura solo l'ultima offerta pervenuta, che verrà considerata sostitutiva di ogni altra offerta precedente.

Non saranno ammesse né integrazioni all'offerta telematica già presentata, né integrazioni o sostituzioni delle singole buste presenti all'interno all'offerta telematica già presentata, essendo possibile per il concorrente soltanto sostituire integralmente l'offerta telematica già presentata con altra offerta telematica.

E' possibile altresì ritirare integralmente la propria – esclusivamente entro il termine di scadenza per la presentazione delle offerte – secondo la seguente procedura:

- 1. cliccare sul pulsante ritira offerta all'interno dell'offerta presentata;
- 2. inserire se del caso la motivazione del ritiro aggiungendo eventuali allegati;
- 3. **generare il pdf della richiesta di ritiro** dell'offerta cliccando sul pulsante **genera pdf**, firmarlo digitalmente ed allegarlo cliccando sul pulsante **allega pdf firmato**;
- 4. **Cliccare su invio**: al termine dell'invio sul documento telematico di ritiro offerta saranno visualizzate la data di ricezione, il numero di registro di sistema attribuito dal Portale e il numero di Protocollo ufficiale dell'Ente e l'offerta passerà in stato **ritirata**.

### Nota Bene: il ritiro di un'offerta non comporterà <u>in alcun caso</u> il ripristino della validità di precedenti offerte sostituite dall'offerta ritirata: tali offerte resteranno invalidate e non apribili dalla stazione appaltante.

Le offerte telematiche incomplete, condizionate o comunque non conformi alle indicazioni del documento Richiesta preventivi e degli allegati saranno escluse.

La presentazione dell'offerta è a totale ed esclusivo rischio dell'operatore economico partecipante, il quale si assume qualsiasi rischio in caso di mancata o tardiva ricezione dell'offerta medesima, dovuta, a mero titolo esemplificativo e non esaustivo, a malfunzionamenti degli strumenti telematici utilizzati, a difficoltà di connessione e trasmissione, a lentezza dei collegamenti, o a qualsiasi altro motivo, restando esclusa qualsivoglia responsabilità della Città Metropolitana di Napoli ove per ritardo o disguidi tecnici o di altra natura, ovvero per qualsiasi motivo, l'offerta non pervenga entro il termine di scadenza fissato per la presentazione delle offerte: si invitano pertanto gli operatori economici ad avviare il procedimento di caricamento (upload) e trasmissione della propria offerta con sufficiente anticipo rispetto al termine di scadenza per la presentazione delle offerte.

In particolare, qualora, durante il termine fissato per la presentazione delle domande/offerte, il Portale segnali il verificarsi di gravi anomalie, la Stazione Appaltante valuterà – in relazione al tipo ed alla durata dell'anomalia evidenziata - la necessità di sospendere la procedura di gara.

Si avvisa che i fornitori che desiderino essere eventualmente assistiti per l'invio dell'offerta dovranno richiedere assistenza almeno 2 giorni prima della scadenza, e comunque nei giorni feriali dalle ore 9,00 alle ore 13,00.

| Pag. | 13 | di | 31 |  |
|------|----|----|----|--|
|      |    |    |    |  |

Il Portale Gare Telematiche adotta come limite il secondo 00: pertanto – in relazione agli orari indicati nel Richiesta preventivi – anche se i secondi non sono indicati si intenderanno sempre pari a 00.

Per i concorrenti aventi sede legale in Italia o in uno dei Paesi dell'Unione europea, le dichiarazioni sostitutive si redigono ai sensi degli articoli 46 e 47 del d.p.r. 445/2000; per i concorrenti non aventi sede legale in uno dei Paesi dell'Unione europea, le dichiarazioni sostitutive sono rese mediante documentazione idonea equivalente secondo la legislazione dello Stato di appartenenza.

L'offerta economica e le eventuali dichiarazioni integrative – redatte tutte in lingua italiana – devono essere sottoscritte **a pena di esclusione** con apposizione di firma digitale, rilasciata da un Ente accreditato presso il CNIPA/DigitPA/Agenzia per l'Italia Digitale dal rappresentante legale del concorrente o altro soggetto dotato del potere di impegnare contrattualmente il concorrente stesso. In caso di procuratore, occorre indicare gli estremi della procura. In caso di società amministrate da più coamministratori con firma congiunta i documenti trasmessi vanno sottoscritti digitalmente da tutti i coamministratori a firma congiunta.

Per l'apposizione della firma digitale i concorrenti devono utilizzare un certificato qualificato non scaduto di validità, non sospeso o revocato al momento dell'inoltro. Si invita pertanto a verificarne la corretta apposizione con gli strumenti allo scopo messi a disposizione dal proprio Ente certificatore.

Nell'ipotesi di sottoscrizione multipla di uno stesso documento (es.: offerta in caso di RTI o coamministratori con firma congiunta), si precisa che l'utilizzo della controfirma non equivale a sottoscrizione. La funzione di controfirma, ai sensi dell'art. 24, comma 1 lettera b, della Deliberazione Cnipa (ora Agenzia per l'Italia Digitale – ex DigitPa) n. 45/2009, ha infatti la finalità di apporre una firma digitale su una precedente firma (apposta da altro sottoscrittore) e non costituisce accettazione del documento.

All'offerta economica ed alle dichiarazioni - essendo sottoscritte con firma digitale- non occorre allegare la copia del documento di identità del dichiarante.

Le dichiarazioni e la documentazione da allegare o allegate all'offerta devono essere presentate nel rispetto della disciplina contenuta nel DPR n.445/00 e nel D.lgs.n.82/2005 nonché – nei casi previsti dal presente documento – sottoscritte mediante apposizione di valida firma digitale; in caso di difformità alle suddette disposizioni, la dichiarazione/documentazione si intenderà come non prodotta e – se prevista necessariamente a pena di esclusione- determinerà l'esclusione del concorrente. Si invita, pertanto, gli operatori a prestare la massima attenzione sulle ipotesi e relative condizioni previste in materia di copie conformi.

La sottoscrizione con firma digitale può essere sostituita mediante utilizzo di firma elettronica qualificata.

Nell'ambito della presente procedura di gara – tutti i termini di trasmissione fissati devono intendersi come termini di presentazione, ovvero termini entro cui la documentazione richiesta deve pervenire.

Il semplice caricamento (upload) della documentazione di offerta sulla piattaforma telematica non comporta l'invio dell'offerta alla Stazione appaltante. Il concorrente dovrà verificare di avere completato tutti i passaggi richiesti dalla piattaforma telematica per procedere all'invio dell'offerta.

Tutta la documentazione da produrre deve essere in lingua italiana o, se redatta in lingua straniera, deve essere corredata da traduzione giurata in lingua italiana. In caso di contrasto tra testo in lingua straniera e testo in lingua italiana prevarrà la versione in lingua italiana, essendo a rischio del concorrente assicurare la fedeltà della traduzione.

L'offerta vincolerà il concorrente ai sensi dell'art. 32, comma 4 del Codice per *180 giorni* dalla scadenza del termine indicato per la presentazione dell'offerta.

| Pag. 14 di 31 | Portale Affidamento diretto - Richiesta | Mod. RPD Rev 9 del 2018 |
|---------------|-----------------------------------------|-------------------------|
|               | preventivi minor prezzo                 |                         |

Nel caso in cui alla data di scadenza della validità delle offerte le operazioni di gara siano ancora in corso, la stazione appaltante potrà richiedere agli offerenti, ai sensi dell'art. 32, comma 4 del Codice, di confermare la validità dell'offerta sino alla data che sarà indicata e di produrre un apposito documento attestante la validità della garanzia prestata in sede di gara fino alla medesima data.

Il mancato riscontro alla richiesta della stazione appaltante sarà considerato come rinuncia del concorrente alla partecipazione alla gara.

#### **14.SOCCORSO ISTRUTTORIO**

Alla presente procedura trova applicazione la disciplina di cui all'art.83 comma 9 del Codice.

Ai fini della sanatoria la stazione appaltante assegna al concorrente un termine di cinque giorni perché siano rese, integrate o regolarizzate le dichiarazioni necessarie, indicando il contenuto e i soggetti che le devono rendere.

Ove il concorrente produca dichiarazioni o documenti non perfettamente coerenti con la richiesta, la stazione appaltante può chiedere ulteriori precisazioni o chiarimenti, fissando un termine perentorio a pena di esclusione.

In caso di inutile decorso del termine, la stazione appaltante procede all'esclusione del concorrente dalla procedura.

Al di fuori delle ipotesi di cui all'articolo 83, comma 9, del Codice è facoltà della stazione appaltante invitare, se necessario, i concorrenti a fornire chiarimenti in ordine al contenuto dei certificati, documenti e dichiarazioni presentati.

#### **15.CONTENUTO DELLA BUSTA DOCUMENTAZIONE AMMINISTRATIVA**

Si precisa quanto segue a pena di esclusione:

- la partecipazione è subordinata al possesso dei requisiti di cui agli artt. 6 e 7.
- con la presentazione dell'offerta si intendono accettate, incondizionatamente, tutte le clausole e condizioni degli atti di gara.

#### Nell'ipotesi di RTI/consorzi/aggregazione di imprese/GEIE, si precisa altresì quanto segue:

- in caso di RTI e consorzi ordinari, già costituiti o da costituirsi, ciascun operatore associato/associando-consorziato/consorziando deve, a pena di esclusione, rendere (nell'ambito della busta "Documentazione amministrativa") la dichiarazione relativa alla composizione del raggruppamento/consorzio e l'indicazione delle parti del servizio o della fornitura / quote percentuali di riparto delle prestazioni che saranno eseguite dai singoli operatori riuniti o consorziati;
- in caso di RTI/e consorzi ordinari da costituirsi va resa (nell'ambito della busta "Documentazione amministrativa"), a pena di esclusione, dichiarazione sostitutiva, firmata digitalmente dal legale rappresentante di ciascun operatore raggruppando/consorziando, relativa all'impegno da parte degli operatori in caso di aggiudicazione a conformarsi a quanto disposto dall'art.48 co. 8 del d.lgs. 50/2016.
- in caso di RTI/consorzio costituito occorre indicare gli estremi completi dell'atto costitutivo e del mandato.

#### 16.CONTENUTO DELLA BUSTA B – PROPOSTA TECNICA

| Pag. 15 di 31 | Portale Affidamento diretto - Richiesta | Mod. RPD Rev 9 del 2018 |
|---------------|-----------------------------------------|-------------------------|
|               | preventivi minor prezzo                 |                         |

Non è prevista la presentazione di file relativi a documentazione di natura tecnica.

#### 17.CONTENUTO DELLA BUSTA C – PROPOSTA ECONOMICA

Con riferimento all'offerta economica, l'operatore economico - nell'ambito della busta "ECONOMICA" - deve <u>a pena di esclusione:</u>

1. **Inserire, compilando** l'apposito campo predisposto sulla piattaforma indicando il valore previsto nel documento Richiesta preventivi, al netto di Iva e/o di altre imposte e contributi di legge, nonché degli oneri per la sicurezza dovuti a rischi da interferenze;

- Relativamente al numero massimo di cifre decimali vedi documento di Richiesta preventivi.
- 2. *[solo in caso di offerta con indicazione dei prezzi unitari]* **allegare** il file riportante i prezzi unitari offerti secondo indicando i valori (prezzi unitari, ribassi percentuali sui singoli prezzi unitari etc.) previsti nel documento Richiesta preventivi. In particolare, il concorrente deve indicare per ciascuna voce il prezzo unitario nonché il prodotto tra singolo prezzo unitario e le relative quantità poste a base di gara ove previste;

L'offerta economica, completa di tutti i dati sopra previsti, nonché gli ulteriori files allegati (*se richiesti*), deve **a pena di esclusione** essere sottoscritta digitalmente dal legale rappresentante del concorrente o da un suo procuratore. Qualora l'offerta economica, ivi compresi gli allegati, sia firmata da procuratore speciale è necessario produrre – se non già presente all'interno della documentazione amministrativa - una dichiarazione sottoscritta digitalmente in cui si attesti tale qualità, indicando gli estremi completi della procura che conferisce i necessari poteri.

In caso di società amministrate da più coamministratori con firma congiunta, l'offerta economica, ivi compresi gli allegati, va sottoscritta digitalmente da tutti i coamministratori a firma congiunta, fermo restando che uno solo di essi opera sulla Piattaforma.

Si precisa, altresì, che l'offerta economica, ivi compresi gli allegati, è sottoscritta digitalmente:

- nel caso di raggruppamento temporaneo o consorzio ordinario costituiti, dalla mandataria/capofila.
- nel caso di raggruppamento temporaneo o consorzio ordinario non ancora costituiti, da tutti i soggetti che costituiranno il raggruppamento o consorzio.
- nel caso di aggregazioni di imprese aderenti al contratto di rete si fa riferimento alla disciplina prevista per i raggruppamenti temporanei di imprese, in quanto compatibile. In particolare:
  - a. **se la rete è dotata di un organo comune con potere di rappresentanza e con soggettività giuridica**, ai sensi dell'art. 3, comma 4-*quater*, del d.l. 10 febbraio 2009, n. 5, dal solo operatore economico che riveste la funzione di organo comune;
  - b) **se la rete è dotata di un organo comune con potere di rappresentanza ma è priva di soggettività giuridica**, ai sensi dell'art. 3, comma 4-*quater*, del d.l. 10 febbraio 2009, n. 5, dall'impresa che riveste le funzioni di organo comune nonché da ognuna delle imprese aderenti al contratto di rete che partecipano alla gara;
  - c) se la rete è dotata di un organo comune privo del potere di rappresentanza o se la rete è sprovvista di organo comune, oppure se l'organo comune è privo dei requisiti di

| Pag. 16 di 31 | Portale Affidamento diretto - Richiesta | Mod. RPD Rev 9 del 2018 |
|---------------|-----------------------------------------|-------------------------|
| -             | preventivi minor prezzo                 |                         |

**qualificazione richiesti per assumere la veste di mandataria**, dall'impresa aderente alla rete che riveste la qualifica di mandataria, ovvero, in caso di partecipazione nelle forme del raggruppamento da costituirsi, da ognuna delle imprese aderenti al contratto di rete che partecipa alla gara.

- nel caso di consorzio di cooperative e imprese artigiane o di consorzio stabile di cui all'art. 45, comma 2 lett. b) e c) del Codice, dal consorzio medesimo;
- in caso di GEIE ai sensi dell'articolo 45 comma 2 lett. g) del d.lgs.50/2016: trova applicazione la disciplina prevista per le ATI per quanto compatibile.

**Sono inammissibili le offerte economiche che superino l'importo / importi a base d'asta ovvero** *in caso di pubblicazione dei prezzi di riferimento dei beni o servizi oggetto dell'appalto*, che non siano formulate nel rispetto dei prezzi di riferimento ex DL.66/14.

#### **18. CRITERIO DI AGGIUDICAZIONE**

Vedasi "Richiesta preventivi"

### **19. SVOLGIMENTO OPERAZIONI DI GARA: APERTURA E VERIFICA DOCUMENTAZIONE AMMINISTRATIVA**

Trattandosi di procedura interamente telematica, nella quale la segretezza e l'immodificabilità delle offerte presentate è garantita dai requisiti di sicurezza del sistema informatico in uso e dalla completa tracciabilità nei log di sistema di tutte le operazioni eseguite sul Portale, e considerati i principi di semplificazione e proporzionalità che caratterizzano l'affidamento in parola, la presente procedura non prevede sedute pubbliche per l'apertura delle buste telematiche contenenti i preventivi offerta. I concorrenti riceveranno comunicazione sull'avanzamento della procedura di gara.

La procedura di affidamento si svolge attraverso il percorso obbligato previsto dal Portale, di seguito sinteticamente riportato:

- apertura delle buste "Documentazione" relative alle offerte telematiche degli operatori economici partecipanti
- verifica della completezza della documentazione ove presentata;
- verifica della conformità della documentazione amministrativa ove presentata a quanto richiesto dagli atti di gara;
- attivazione (eventuale) della procedura di soccorso istruttorio di cui al è precedente articolo 14 ai fini dell'ammissione/esclusione degli stessi.

Ai sensi dell'art. 85, comma 5, primo periodo del Codice, la stazione appaltante si riserva di chiedere agli offerenti, in qualsiasi momento nel corso della procedura, di presentare tutti i documenti complementari o parte di essi, qualora questo sia necessario per assicurare il corretto svolgimento della procedura.

Tale verifica avverrà, ai sensi degli artt. 81 e 216, comma 13 del Codice, attraverso l'utilizzo del sistema AVCpass, reso disponibile dall'ANAC, con le modalità di cui alla delibera n. 157/2016, qualora sia stato acquisito un CIG ordinario.

| Pag. 17 di 31 | Portale Affidamento diretto - Richiesta | Mod. RPD Rev 9 del 2018 |
|---------------|-----------------------------------------|-------------------------|
| -             | preventivi minor prezzo                 |                         |

#### **20. COMMISSIONE**

L'affidamento sarà gestito dal RUP.

#### 21. APERTURA E VALUTAZIONE DEI PREVENTIVI OFFERTE

Una volta effettuato il controllo della documentazione amministrativa ove prevista, la procedura di affidamento prosegue secondo il percorso obbligato previsto dal Portale.

Si precisa che in caso di parità in graduatoria tra più offerte, si procederà – previa convocazione degli offerenti risultati a pari merito – al sorteggio in seduta pubblica, fissata di regola non prima di 2 giorni dalla relativa comunicazione, ai sensi dell'art. 77 del R.D. 827/1924.

#### 22.VERIFICA DI ANOMALIA DELLE OFFERTE.

Non è prevista l'esclusione automatica delle offerte che presentano una percentuale di ribasso pari o superiore alla soglia di anomalia in conformità alla disciplina dettata dall'art.97 del D.Lgs.n.50/16.

#### 23.AGGIUDICAZIONE DELL'APPALTO E STIPULA DEL CONTRATTO

La stazione appaltante procede all'affidamento nel rispetto tra l'altro delle vigenti disposizioni in materia di contenimento della spesa.

In caso di esito negativo delle verifiche sul possesso dei requisiti di partecipazione, la stazione appaltante procederà alla decadenza dall'affidamento e alla segnalazione all'ANAC, nonché ad individuare un nuovo affidatario utilizzando eventualmente i preventivi acquisiti.

La Direzione che ha avviato la procedura provvederà, inoltre, a richiedere all'operatore economico aggiudicatario la presentazione, entro il termine di giorni 10 e con le modalità che saranno comunicate, la documentazione necessaria al perfezionamento del contratto tra cui:

- Dichiarazione sul possesso dei requisiti di partecipazione;
- Dichiarazione completa di codice IBAN indicante il conto dedicato, sul quale sarà accreditato il corrispettivo, ai sensi dell'art. 3 della legge 136/2010;
- Dichiarazione indicante le generalità ed il codice fiscale delle persone delegate ad operare sul conto dedicato, ai sensi dell'art. 3 della legge 136/2010;
- Garanzia definitiva ove prevista;
- (in caso di ATI): atto di costituzione dell'associazione temporanea di imprese completo di mandato collettivo speciale con rappresentanza all'impresa capogruppo; tale mandato deve contenere espressamente il riferimento all'art.48 del d.lgs. n.50/16 riportandone le relative prescrizioni e deve risultare da scrittura privata autenticata notarile;
- (in caso di consorzi associazioni onlus): atto costitutivo, statuto, libro soci e ogni altra documentazione (es. delibere di integrazione) dai quali devono risultare espressamente i nominativi dei soggetti che ricoprono cariche sociali, completi di data e luogo di nascita e codice fiscale, nonché la composizione societaria con relativa quota;
- Dichiarazione a firma del titolare (o di persona munita dei necessari poteri) indicante il nominativo del responsabile operativo ove previsto;
- Polizza per responsabilità civile ove prevista;

Si precisa che nell'ipotesi in cui l'aggiudicatario non presenti la documentazione richiesta si procederà alla decadenza dell'aggiudicazione nonché ad applicare le sanzioni previste per legge tenuto conto anche di quanto previsto dall'art.80 co.12 del Codice.

Fermo restando il rispetto, tra l'altro, delle vigenti disposizioni in materia di contenimento della spesa, la stipula contrattuale avverrà nel termine di 90 giorni dall'efficacia dall'aggiudicazione.

| Pag. 18 di 31 | Portale Affidamento diretto - Richiesta | Mod. RPD Rev 9 del 2018 |
|---------------|-----------------------------------------|-------------------------|
|               | preventivi minor prezzo                 |                         |

Ai sensi dell'art. 105, comma 2, del Codice l'affidatario comunica, per ogni sub-contratto che non costituisce subappalto, l'importo e l'oggetto del medesimo, nonché il nome del sub-contraente, prima dell'inizio della prestazione.

L'affidatario deposita, prima o contestualmente alla sottoscrizione del contratto di appalto, i contratti continuativi di cooperazione, servizio e/o fornitura di cui all'art. 105, comma 3, lett. c bis) del Codice.

### 24.CLAUSOLA SOCIALE E ALTRE CONDIZIONI PARTICOLARI DI ESECUZIONE

Non è prevista la clausola sociale né altre condizioni particolari di esecuzione.

#### **25.DEFINIZIONE DELLE CONTROVERSIE**

Vedasi documento "Richiesta preventivi".

#### 26.TRATTAMENTO DEI DATI PERSONALI

Ai sensi dell'art. 13 del D.Lgs.n. 196/2003 "Codice in materia di protezione dei dati personali" (nel seguito anche "Codice privacy") ed ai sensi dell'art. 13 del Regolamento UE n. 2016/679 relativo alla protezione delle persone fisiche con riguardo al trattamento dei dati personali, nonché alla libera circolazione di tali dati (nel seguito anche "Regolamento UE"), la stazione appaltante fornisce le seguenti informazioni sul trattamento dei dati personali.

#### Finalità del trattamento

In relazione alle attività svolte nell'ambito del presente affidamento, si segnala che:

- i dati forniti dai concorrenti vengono acquisiti per verificare la sussistenza dei requisiti necessari per la partecipazione alla gara e, in particolare, delle capacità amministrative e tecnicoeconomiche di tali soggetti, richiesti per legge ai fini della partecipazione alla gara, nonché per l'aggiudicazione, in adempimento di precisi obblighi di legge derivanti dalla normativa in materia di appalti e contrattualistica pubblica;

- i dati forniti dal concorrente aggiudicatario vengono acquisiti ai fini della redazione e della stipula del Contratto, per l'adempimento degli obblighi legali ad esso connessi, oltre che per la gestione ed esecuzione economica ed amministrativa del contratto stesso.

Tutti i dati acquisiti dalla Committente potranno essere trattati anche per fini di studio e statistici. <u>Natura del conferimento</u>

Il Concorrente è tenuto a fornire i dati alla Stazione Appaltante/Amministrazione, in ragione degli obblighi legali derivanti dalla normativa in materia di appalti e contrattualistica pubblica. Il rifiuto di fornire i dati richiesti potrebbe determinare, a seconda dei casi, l'impossibilità di ammettere il concorrente alla partecipazione alla gara o la sua esclusione da questa o la decadenza dall'aggiudicazione, nonché l'impossibilità di stipulare il contratto.

#### Dati sensibili e giudiziari

Di norma i dati forniti dai concorrenti e dall'aggiudicatario non rientrano tra i dati classificabili come "sensibili", ai sensi dell'articolo 4, comma 1, lettera d) del Codice privacy, né nelle "categorie particolari di dati personali" di cui all'art. 9 Regolamento UE. I dati "giudiziari" di cui all'articolo 4, comma 1, lettera e) del Codice privacy e i "dati personali relativi a condanne penali e reati" di cui all'art. 10 Regolamento UE sono trattati esclusivamente per valutare il possesso dei requisiti e delle qualità previsti dalla vigente normativa applicabile.

| Pag. 19 di 31 | Portale Affidamento diretto - Richiesta | Mod. RPD Rev 9 del 2018 |
|---------------|-----------------------------------------|-------------------------|
|               | preventivi minor prezzo                 |                         |

#### Modalità del trattamento dei dati

Il trattamento dei dati verrà effettuato in modo da garantirne la sicurezza e la riservatezza necessarie e potrà essere attuato mediante strumenti manuali, informatici e telematici idonei a trattare i dati nel rispetto delle misure di sicurezza previste dal Codice privacy e richieste dal Regolamento UE.

Ambito di comunicazione e di diffusione dei dati

I dati potranno essere:

- trattati dal personale della stazione appaltante che cura il procedimento di gara o da quello in forza ad altri uffici della Stazione Appaltante/Amministrazione che svolgono attività ad esso attinente o attività per fini di studio e statistici;

- comunicati a collaboratori autonomi, professionisti, consulenti, che prestino attività di consulenza od assistenza alla Stazione Appaltante/Amministrazione in ordine al procedimento di gara, anche per l'eventuale tutela in giudizio, o per studi di settore o fini statistici;

- comunicati ad eventuali soggetti esterni, facenti parte delle Commissioni giudicatrici e di collaudo che verranno di volta in volta costituite;

- comunicati ad altri concorrenti che facciano richiesta di accesso ai documenti di gara nei limiti consentiti ai sensi della legge 7 agosto 1990, n. 241;

- comunicati all'Autorità Nazionale Anticorruzione, in osservanza a quanto previsto dalla Determinazione AVCP n. 1 del 10/01/2008.

Il nominativo del concorrente aggiudicatario della gara ed il prezzo di aggiudicazione dell'appalto, le informazioni e i dati inerenti la partecipazione del Concorrente all'iniziativa di gara, nei limiti e in applicazione dei principi e delle disposizioni in materia di dati pubblici e riutilizzo delle informazioni del settore pubblico (D. Lgs. 36/2006 e artt. 52 e 68, comma 3, del D.Lgs. 82/2005 e s.m.i.), potranno essere utilizzati dalla Stazione Appaltante/Amministrazione, anche in forma aggregata, per essere messi a disposizione di altre pubbliche amministrazioni, persone fisiche e giuridiche, anche come dati di tipo aperto. Oltre a quanto sopra, in adempimento agli obblighi di legge che impongono la trasparenza amministrativa (art. 1, comma 16, lett. b, e comma 32 L. 190/2012; art. 35 D. Lgs. n. 33/2012; nonché art. 29 D. Lgs. n. 50/2016), il concorrente/contraente prende atto ed acconsente a che i dati e la documentazione che la legge impone di pubblicare, siano pubblicati e diffusi, ricorrendone le condizioni, tramite il sito "profilo del committente" della Stazione Appaltante/Amministrazione rasparente".

I dati potrebbero essere trasferiti ad un'organizzazione internazionale, in adempimento di obblighi di legge.

Periodo di conservazione dei dati

Il periodo di conservazione dei dati è di 10 anni dall'aggiudicazione per la stazione appaltante e dalla conclusione dell'esecuzione del contratto per la Committente. Inoltre, i dati potranno essere conservati, anche in forma aggregata, per fini di studio o statistici nel rispetto degli artt. 89 del Regolamento UE e 110 bis del Codice Privacy.

Processo decisionale automatizzato

Non è presente alcun processo decisionale automatizzato

Diritti dell'interessato

Per "interessato" si intende qualsiasi persona fisica i cui dati sono trasferiti dal concorrente alla stazione appaltante.

| Pag. 20 di 31 | Portale Affidamento diretto - Richiesta | Mod. RPD Rev 9 del 2018 |
|---------------|-----------------------------------------|-------------------------|
|               | preventivi minor prezzo                 |                         |

All'interessato vengono riconosciuti i diritti di cui all'articolo 7 del Codice privacy e di cui agli artt. da 15 a 22 del Regolamento UE. In particolare, l'interessato ha il diritto di ottenere, in qualunque momento la conferma che sia o meno in corso un trattamento di dati personali che lo riguardano e l'accesso ai propri dati personali per conoscere: la finalità del trattamento, la categoria di dati trattati, i destinatari o le categorie di destinatari cui i dati sono o saranno comunicati, il periodo di conservazione degli stessi o i criteri utilizzati per determinare tale periodo. Può richiedere, inoltre, la rettifica e, ove possibile, la cancellazione o, ancora, la limitazione del trattamento e, infine, può opporsi, per motivi legittimi, al loro trattamento.

In generale, non è applicabile la portabilità dei dati di cui all'art. 20 del Regolamento UE.

Se in caso di esercizio del diritto di accesso e dei diritti connessi previsti dall'art. 7 del Codice privacy o dagli artt. da 15 a 22 del Regolamento UE, la risposta all'istanza non perviene nei tempi indicati o non è soddisfacente, l'interessato potrà far valere i propri diritti innanzi all'autorità giudiziaria o rivolgendosi al Garante per la protezione dei dati personali mediante apposito reclamo.

Titolare del trattamento

Ai fini dell'esercizio dei diritti di cui all'art. 7 del Codice privacy e di cui agli artt. da 15 a 22 del Regolamento UE è possibile chiedere l'indicazione del Titolare del trattamento nonché dei Responsabili del trattamento inviando specifica richiesta all'indirizzo pec della Stazione Appaltante/Amministrazione.

Consenso del concorrente/interessato

Acquisite le sopra riportate informazioni, con la presentazione dell'offerta e/o la sottoscrizione del Contratto, il concorrente/aggiudicatario prende atto ed acconsente espressamente al trattamento dei dati personali come sopra definito.

Il concorrente si impegna ad adempiere agli obblighi di informativa e di consenso, ove necessario, nei confronti delle persone fisiche interessate di cui sono forniti dati personali nell'ambito della procedura di affidamento, per quanto concerne il trattamento dei loro Dati personali da parte della Stazione Appaltante/Amministrazione per le finalità sopra descritte.

#### 27.ACCESSO AGLI ATTI DELLA PROCEDURA

L'accesso agli atti della procedura, come disciplinato dall'art.53 del D.Lgs. 50/16, può essere effettuato direttamente on line tramite l'apposita funzione **RICHIESTA ACCESSO ATTI.** 

La procedura per inoltrare una richiesta di accesso agli atti on line è la seguente:

- 1. accedere al Portale inserendo la propria terna di valori e cliccando su ACCEDI;
- **2. cliccare** sulla voce a sinistra dove è riportata la scritta "AVVISI/BANDI" e di seguito sulla scritta "BANDI PUBBLICATI"
- 3. cliccare sul comando BANDI SCADUTI;

**4. cliccare** sulla lente **"VEDI"** situata nella colonna **"DETTAGLIO"** in corrispondenza del bando ai cui atti si richiede l'accesso;

5. cliccare sul pulsante RICHIESTA ACCESSO ATTI per creare la propria richiesta di accesso;

**6. allegare** la propria richiesta di accesso agli atti, <u>sottoscritta con apposizione di valida firma</u> <u>digitale</u>, in corrispondenza della riga **RICHIESTA ACCESSO** già predisposta da sistema. E' possibile allegare ulteriori documenti utilizzando la funzione **AGGIUNGI ALLEGATO**.

| Pag. 21 di 31 | Portale Affidamento diretto - Richiesta | Mod. RPD Rev 9 del 2018 |
|---------------|-----------------------------------------|-------------------------|
|               | preventivi minor prezzo                 |                         |

**7. cliccare** sul pulsante INVIO, per inviare la propria richiesta: in qualunque momento si potranno visualizzare le proprie richieste di accesso agli atti utilizzando il comando "DOCUMENTI COLLEGATI" presente all'interno del bando.

I documenti richiesti, ovvero il relativo provvedimento di differimento/diniego, saranno resi disponibili all'interno dell'area privata del Portale Gare Telematiche sia nella sezione COMUNICAZIONI sia nella sezione "DOCUMENTI COLLEGATI" presente all'interno del singolo bando.

Dell'avvenuto riscontro alla richiesta di accesso sul Portale sarà data altresì notifica, come avviso, all'indirizzo di posta elettronica certificata, così come risultante dai dati presenti sul Portale Gare Telematiche della Città Metropolitana di Napoli.

La stazione appaltante si riserva di valutare la compatibilità della dichiarazione di riservatezza con il diritto di accesso dei soggetti interessati, facendo presente fin d'ora che in caso di accesso cd difensivo, lo stesso verrà ritenuto prevalente rispetto alle contrapposte esigenze di riservatezza o di segretezza tecnico/commerciale. Si precisa che in caso di richiesta di accesso agli atti della presente procedura di affidamento, le previsioni di cui al presente paragrafo costituiscono comunicazione ai sensi dell'art. 3 del DPR 184/2006.

#### 28.ISTRUZIONI TECNICHE PER LA CORRETTA COMPILAZIONE DELL'OFFERTA SUL PORTALE GARE TELEMATICHE

#### **28.1. REQUISITI TECNICI**

#### Per partecipare alla presente procedura di gara telematica è indispensabile:

- a) la previa registrazione al Portale con le modalità e in conformità alle indicazioni di cui all'articolo 13;
- b) il possesso e l'utilizzo di firma digitale rilasciata da Enti accreditati presso il CNIPA/DigitPA/Agenzia per l'Italia Digitale. La sottoscrizione con firma digitale può essere sostituita mediante utilizzo di firma elettronica qualificata;
- c) la dotazione tecnica minima indicata sulla home page del Portale all'interno della sezione denominata **INFORMAZIONI/REQUISITI MINIMI**.

Si precisa che tutti file allegati e/o costituenti l'offerta devono essere in formato pdf/A.

Tuttavia, è possibile utilizzare anche le seguenti estensioni nel rispetto, comunque, delle disposizioni normative e regole tecniche di settore tra cui quelle previste dal DPCM del 22.02.2013: • .pdf -.jpg - .tiff - .bmp;

- •.doc -.xls .docx -.xlsx -.odt- .ods;
- files in formati diversi da quelli sopra indicati saranno ammessi solo previa autorizzazione.

La dimensione massima del singolo file caricabile sul Portale è di 1 GB: i file dovranno essere caricati singolarmente e non dovranno essere compressi.

#### Si evidenziano di seguito le seguenti prescrizioni vincolanti per ciascun fornitore:

1. non utilizzare file nel cui nome siano presenti accenti, apostrofi e caratteri speciali;

| Pag. 22 di 31 | Portale Affidamento diretto - Richiesta | Mod. RPD Rev 9 del 2018 |
|---------------|-----------------------------------------|-------------------------|
| -             | preventivi minor prezzo                 |                         |

- 2. non utilizzare file presenti in cartelle nel cui nome siano presenti accenti, apostrofi e caratteri speciali;
- 3. utilizzare nomi brevi e senza accenti, apostrofi e caratteri speciali per nominare i documenti inviati o creati tramite il portale.

In caso di mancato rispetto delle prescrizioni evidenziate in merito all'estensione/nome/dimensione dei file, l'operatore economico si assume ogni responsabilità relativamente alla mancata visualizzazione dei file stessi.

#### 28.2. MODALITA' DI CREAZIONE ED INVIO DELL'OFFERTA

Per partecipare alla gara gli operatori economici concorrenti, **a pena di esclusione,** devono inviare la propria offerta telematica, tramite il Portale entro i termini previsti nel documento Richiesta preventivi, secondo la seguente procedura:

#### 1. registrarsi al Portale compiendo la procedura di registrazione tramite l'apposito link "Registrazione operatori economici" presente sulla home page del Portale stesso.

La registrazione fornirà – entro le successive 6 ore - una terna di valori (*codice d'accesso*, *nome utente e password*), personale per ogni utente registrato, necessaria per l'accesso e l'utilizzo delle funzionalità del Portale: tale terna di valori sarà recapitata all'indirizzo di posta elettronica certificata dichiarato all'atto della registrazione. Qualora l'operatore economico abbia già effettuato la registrazione per altra procedura, la stessa deve utilizzare la stessa terna di valori già attribuitale.

Tale operazione va effettuata almeno 48 ore prima della data di scadenza per la presentazione delle offerte, al fine di ottenere in tempo utile la propria terna di valori. È possibile ricevere assistenza in merito all'attività di registrazione durante i giorni feriali dalle ore 9,30 alle ore 13,00.

Il non tempestivo ricevimento della terna di valori è ad esclusivo rischio del concorrente per registrazioni effettuate successivamente al termine temporale di 48 ore sopra indicato.

In caso di smarrimento dei codici di accesso è sempre possibile recuperarli attraverso le apposite funzioni *Hai dimenticato Codice di Accesso e Nome Utente?* e/o *Hai dimenticato la password?* presenti sulla home page del Portale.

Il codice d'accesso ed il nome utente attribuiti dal sistema sono immodificabili; la password invece può essere modificata in qualunque momento tramite l'apposito link CAMBIO PASSWORD.

I concorrenti accettano che tutte le comunicazioni inerenti la presente procedura di gara saranno inoltrate come avviso all'indirizzo di posta elettronica certificata risultante dai dati presenti sul Portale Gare Telematiche della Città Metropolitana di Napoli.

#### 2. accedere al Portale inserendo la citata terna di valori e cliccando su ACCEDI;

- 3. Cliccare sulla riga a sinistra dove è riportata la scritta "AVVISI/BANDI" e di seguito sulla scritta "BANDI PUBBLICATI". La funzione consente di visualizzare l'elenco di tutti i Bandi non ancora scaduti attraverso un riepilogo in forma tabellare, ordinato per data scadenza. In tale elenco sono presenti altresì, se del caso, i seguenti simboli: <sup>W</sup> per indicare la presenza di clausole sociali e <sup>\*\*</sup> per indicare un appalto verde ;
- 4. **Cliccare** sulla lente "**VEDI**" situata nella colonna "**DETTAGLIO**" in corrispondenza del bando di gara oggetto della procedura;

| Pag. 23 di 31 |
|---------------|
|---------------|

- 5. **Visualizzare** gli atti di gara con gli eventuali allegati (*presenti nella sezione documentazione*) e gli eventuali chiarimenti pubblicati. E' possibile scaricare con un unico click i documenti di gara cliccando sul comando "SCARICA ALLEGATI";
- 6. Cliccare sul pulsante PARTECIPA per creare la propria offerta telematica (tale link scomparirà automaticamente al raggiungimento del termine di scadenza previsto per la presentazione delle offerte);
- 7. **Compilare** la sezione **BUSTA DOCUMENTAZIONE** nel rispetto delle indicazioni di cui all' art.15 e secondo le istruzioni tecniche di seguito fornite;
- 8. **Compilare** la sezione **BUSTA ECONOMICA** nel rispetto delle indicazioni di cui all'art.17 e secondo le istruzioni tecniche di seguito fornite;
- 9. Denominare la propria offerta: si suggerisce di attribuire alla propria offerta il Titolo documento: \_\_\_\_\_\_ (numero bando e la denominazione della ditta, dell'Ati o del consorzio);
- 10. **Cliccare su INVIO**, dopo aver verificato la correttezza della propria offerta <u>ed il corretto</u> <u>caricamento degli allegati</u>: al termine dell'invio sull'offerta saranno visualizzate la data di ricezione, il numero di registro di sistema attribuito dal Portale e il numero di Protocollo ufficiale dell'Ente;

In alternativa è possibile, direttamente dalla home page del Portale – Area Pubblica:

- 1. Cliccare sul link "AVVISI/BANDI";
- 2. Cliccare sulla lente "VEDI" situata nella colonna "DETTAGLIO" in corrispondenza del bando di gara oggetto della procedura;
- 3. **Visualizzare** gli atti di gara con gli eventuali allegati (*presenti nella sezione documentazione*) e gli eventuali chiarimenti pubblicati. E' possibile scaricare con un unico click i documenti di gara cliccando sul comando "SCARICA ALLEGATI";
- 4. Cliccare sul pulsante PARTECIPA per creare la propria offerta telematica (*tale link scomparirà automaticamente al raggiungimento del termine di scadenza previsto per la presentazione delle offerte*);
- 5. **Inserire** i propri codici di accesso;
- 6. **Seguire** le istruzioni di cui ai precedenti punti 7, 8, 9, 10 e 11.

È sempre possibile verificare direttamente sul Portale il corretto invio della propria offerta seguendo la seguente procedura:

- 1. **inserire** i propri codici di accesso;
- 2. cliccare sul link "AVVISI/BANDI" e di seguito sulla scritta "BANDI PUBBLICATI". Se il bando è scaduto cliccare di seguito sul link BANDI SCADUTI;
- 3. **cliccare** sulla lente **"VEDI"** situata nella colonna **"STATO OFFERTA/DOMANDA"** in corrispondenza del bando di gara oggetto della procedura;
- 4. cliccare su "DOCUMENTI COLLEGATI";
- 5. cliccare sulla riga dove è riportata la scritta "OFFERTE"
- 6. **visualizzare la propria offerta**. Dalla stessa maschera è possibile visualizzare se l'offerta è solo salvata o anche inviata (*in tale ultimo caso si potrà visualizzare anche il numero di protocollo assegnato*).

Nel caso in cui esista già un'offerta creata da un'utente su di una gara (non suddivisa in lotti) e un altro utente della stessa ditta tentasse di creare una nuova offerta facendo click sul comando **"PARTECIPA"**, il Sistema inibirà l'azione e verrà mostrato a video il seguente messaggio: *"Attenzione esiste un'offerta in corso di redazione prodotta da un altro utente dello stesso Operatore Economico"*.

Nel caso in cui si presenti la necessità di far ultimare l'offerta ad un altro utente della stessa ditta, è possibile eseguire il comando "ASSEGNA A" presente all'interno dell'offerta.

Si evidenzia infine che, al fine di consentire una più facile consultazione all'operatore economico, nella sezione **BANDI A CUI STO PARTECIPANDO** (solo Procedure Aperte e Ristrette) sono automaticamente raggruppati tutti i bandi delle tipologie sopra indicate per i quali si è mostrato interesse cliccando almeno una volta sul pulsante **PARTECIPA.** 

#### 28.3. MODALITA' DI COMPILAZIONE DELLA BUSTA DOCUMENTAZIONE

## Al fine del corretto caricamento dei documenti richiesti all'interno della sezione BUSTA DOCUMENTAZIONE, si forniscono le seguenti istruzioni esclusivamente di tipo informatico, <u>fatta salva ogni diversa previsione contenuta negli atti di gara che - come indicato all'art. 2.1 del presente documento – prevalgono sui dati caricati a sistema:</u>

- 1. E' consentito caricare un unico file per riga. Nel caso in cui si tentasse di caricare un secondo file sulla stessa riga, il Sistema sostituirà quello precedente con l'ultimo documento caricato.
- Nella colonna Tipo File sono elencati per ciascuna riga -i formati ammessi; il Sistema non permetterà in alcun modo il caricamento di documenti con estensioni diverse da quelli indicati;
- 3. **Colonna Obbligatorio**: se il quadratino è selezionato significa che l'allegato corrispondente è stato richiesto in modo obbligatorio, non è pertanto possibile inviare l'offerta senza aver caricato il file richiesto. Se al contrario il quadratino è deselezionato significa che nel

| Pag. 25 di 31 | Portale Affidamento diretto - Richiesta | Mod. RPD Rev 9 del 2018 |
|---------------|-----------------------------------------|-------------------------|
|               | preventivi minor prezzo                 |                         |

caso in cui non si voglia presentare il documento- è possibile cliccare sull'icona del cestino per procedere all'eliminazione della relativa riga;

- 4. **Richiesta Firma:** se il quadratino è selezionato significa che il documento richiesto deve essere firmato digitalmente ed il Sistema non consentirà l'invio dell'offerta se il file allegato non è firmato digitalmente. Se il quadratino è deselezionato significa che per il file indicato il Sistema non richiede obbligatoriamente la firma digitale;
- 5. Per inserire un allegato d'iniziativa è sufficiente cliccare sul comando AGGIUNGI ALLEGATO per predisporre una riga di caricamento e caricare il documento dal proprio pc. Per la documentazione aggiunta d'iniziativa dall'Operatore Economico, il Sistema non prevede il controllo di Obbligatorietà o di Richiesta Firma, né uno specifico formato del file, salvo diversa indicazione fornita negli atti di gara, ed in particolare nel documento Richiesta Preventivi ed all'art. 13 del presente documento;
- 6. Nella colonna "Allegato", una volta caricato il file dal proprio pc, verranno mostrate delle **icone**:
  - Cliccando su questa icona, viene visualizzato il file caricato. Nel caso si tratti di un file firmato digitalmente, verrà visualizzato il file privo della firma applicata.
  - Quest'icona indica che il file caricato è stato firmato digitalmente. Cliccando sull'icona, verranno visualizzate le caratteristiche della firma applicata.
  - A Quest'icona avvisa che il file caricato non è firmato digitalmente;
  - Quest'icona segnala che la firma digitale applicata è valida ma non è stata verificata la revoca del certificato (*si può comunque procedere nella compilazione del documento*).
- 7. Non è consentito inviare un'Offerta se sono presenti righe di Allegato non compilate. Se il documento "mancante" non viene richiesto obbligatoriamente dal Sistema, è possibile procedere all'eliminazione dell'intera riga cliccando sull'icona del cestino, <u>salvo che l'obbligatorietà del documento non sia prevista negli atti di gara.</u>

#### i. ISTRUZIONI TECNICHE PER LA PRESENTAZIONE DELL'OFFERTA TELEMATICA IN CASO DI RTI E CONSORZI

Di seguito si forniscono le istruzioni di carattere tecnico per la corretta imputazione delle mandanti/consorziate esecutrici all'interno della sezione busta documentazione, **ferme restando le obbligatorie produzioni documentali indicate nel presente Allegato e nella normativa di settore**:

#### a) Se si intende partecipare in RTI procedere come segue:

- 1. in corrispondenza della domanda **"Partecipi in forma di RTI?"** cliccare su **SI**: a seguito di tale selezione il sistema valorizzerà automaticamente una riga contenente gli estremi della mandataria, che deve necessariamente coincidere con l'operatore che inoltra l'offerta attraverso il Portale, come previsto dal presente Allegato;
- 2. cliccare sul pulsante **"Inserisci mandante"** ed inserire il codice fiscale dell'operatore mandante: il sistema valorizzerà automaticamente gli altri dati della mandante ed aggiornerà

| Pag. 26 di 31 | Portale Affidamento diretto - Richiesta | Mod. RPD Rev 9 del 2018 |
|---------------|-----------------------------------------|-------------------------|
|               | preventivi minor prezzo                 |                         |

di conseguenza i relativi campi. L'operazione va ripetuta tante volte quante sono gli operatori mandanti;

- 3. ove l'operatore mandante non si sia preventivamente registrato sul Portale, il sistema non riconoscerà il codice fiscale non mostrando la ragione sociale della mandante nella relativa colonna ed inoltre all'atto della generazione del pdf dell'offerta comunicherà il seguente messaggio di errore bloccante "Completare le informazioni del RTI digitando il codice fiscale": in tale evenienza occorrerà contattare tempestivamente la mandante affinché effettui la propria registrazione al Portale;
- 4. per eliminare una mandante cliccare sull'icona cestino in corrispondenza della riga da cancellare.

### b) Nel caso in cui il partecipante sia un consorzio, per l'indicazione del/i consorziato/i per i quali si concorre ("Esecutrice lavori"), procedere come segue:

- 1. in corrispondenza della scritta **"INSERISCI ESECUTRICI DEI LAVORI**" cliccare su SI: a seguito di tale selezione il sistema attiverà la tabella corrispondente;
- 2. cliccare sul pulsante "INSERISCI ESECUTRICE": il sistema proporrà un'apposita maschera dove sarà possibile selezionare cliccando sul tasto ≒- il consorzio/i consorzi a cui abbinare la/e relativa/e consorziate esecutrice/i;
- 3. inserire il codice fiscale dell'esecutrice: il sistema valorizzerà automaticamente gli altri dati ed aggiornerà di conseguenza i relativi campi. L'operazione va ripetuta tante volte quante sono gli operatori per i quali si concorre;
- 4. ove l'operatore per i quali si concorre non si sia preventivamente registrato sul Portale, il sistema non riconoscerà il codice fiscale non mostrando la ragione sociale dell'esecutrice nella relativa colonna ed inoltre all'atto della generazione del pdf dell'offerta comunicherà il seguente messaggio di errore bloccante "Completare le informazioni delle esecutrici dei lavori digitando il codice fiscale": in tale evenienza occorrerà contattare tempestivamente l'esecutrice affinché effettui la propria registrazione al Portale;
- 5. per eliminare una Esecutrice cliccare sull'icona **cestino** in corrispondenza della riga da cancellare.

Si evidenzia che la corretta indicazione - all'interno della sezione **BUSTA DOCUMENTAZIONE** della propria offerta - dei componenti del raggruppamento/consorzio e dei rispettivi ruoli, consentirà al sistema di individuare automaticamente il raggruppamento/consorzio;

Tutte le imprese associate/consorziate devono, pertanto, effettuare la registrazione sul Portale Gare Telematiche.

Il campo "Denominazione RTI/Consorzio Ordinario/Reti di Impresa" non va compilato in quanto si compone automaticamente con le informazioni delle mandanti/consorziate esecutrici inserite.

| Pag. 27 di 31 | Portale Affidamento diretto - Richiesta | Mod. RPD Rev 9 del 2018 |
|---------------|-----------------------------------------|-------------------------|
| -             | preventivi minor prezzo                 |                         |

#### ii. INSERIMENTO DELL'AVVALIMENTO SUL PORTALE GARE TELEMATICHE

Per il corretto inserimento sul Portale dei dati anagrafici dell'operatore ausiliario e dell'operatore ausiliato, si forniscono di seguito le pertinenti istruzioni tecniche, ferme restando le obbligatorie produzioni documentali.

Nel caso in cui il partecipante intenda ricorrere all'avvalimento, per l'indicazione dell'ausiliaria ed il caricamento della relativa documentazione occorre procedere alla compilazione della sezione **BUSTA DOCUMENTAZIONE** della propria offerta nel modo che segue:

- 1. in corrispondenza della domanda "**RICORRI ALL'AVVALIMENTO?**" cliccare su **SI**: a seguito di tale selezione il sistema attiverà la tabella corrispondente;
- 3. inserire il codice fiscale dell'ausiliaria: il sistema valorizzerà automaticamente gli altri dati ed aggiornerà di conseguenza i relativi campi. L'operazione va ripetuta tante volte quante sono gli operatori dei quali ci si avvale. Ove l'operatore ausiliario non si sia preventivamente registrato sul Portale, il sistema all'atto della generazione del pdf dell'offerta comunicherà il seguente messaggio di errore bloccante "Completare le informazioni dell'ausiliaria digitando il codice fiscale": in tale evenienza occorrerà contattare tempestivamente l'ausiliario affinché effettui la propria registrazione al Portale;
- 4. inserire gli allegati relativi all'avvalimento, cliccando sul pulsante **INSERISCI ALLEGATO** tante volte quanti sono gli allegati da inserire;
- 5. per eliminare una Ausiliaria e cliccare sul pulsante "CANCELLA" contraddistinto dal simbolo
  in corrispondenza della riga da cancellare. In tal caso occorrerà eliminare manualmente gli allegati relativi all'avvalimento eventualmente inseriti.
- Le imprese ausiliarie devono, pertanto, effettuare la registrazione sul Portale Gare Telematiche.

#### iii. ISTRUZIONI TECNICHE PER L'INSERIMENTO DELLA TERNA DI SUBAPPALTATORI (SE PREVISTA) SUL PORTALE GARE TELEMATICHE

Per il corretto inserimento sul Portale dei dati anagrafici della terna di subappaltatori da indicare ai sensi dell'art. 105 comma 6 del Codice, si forniscono di seguito le pertinenti istruzioni tecniche.

Nel caso in cui il partecipante intenda ricorrere al subappalto, per l'indicazione della terna di subappaltatori ex art. 105 comma 6 del Codice ed il caricamento della relativa documentazione occorre procedere alla compilazione della sezione **BUSTA DOCUMENTAZIONE** della propria offerta nel modo che segue:

- 1. in corrispondenza della domanda "**RICORRI AL SUBAPPALTO?**" cliccare su **SI**: a seguito di tale selezione il sistema attiverà la tabella corrispondente;
- 2. inserire i codici fiscali dei tre subappaltatori: il sistema valorizzerà automaticamente gli altri dati ed aggiornerà di conseguenza i relativi campi. Ove un subappaltatore non si sia

| Pag. 28 di 31 | Portale Affidamento diretto - Richiesta | Mod. RPD Rev 9 del 2018 |
|---------------|-----------------------------------------|-------------------------|
|               | preventivi minor prezzo                 |                         |

preventivamente registrato sul Portale, il sistema non valorizzerà i relativi dati anagrafici: in tale evenienza occorrerà contattare tempestivamente il subappaltatore affinché effettui la propria registrazione al Portale;

3. inserire la documentazione relativa ai subappaltatori cliccando sul pulsante **INSERISCI** ALLEGATO tante volte quanti sono gli allegati da inserire.

I subappaltatori da indicare ai sensi dell'art. 105 comma 6 del Codice devono, pertanto, effettuare la registrazione sul Portale Gare Telematiche.

La mancata indicazione dei tre codici fiscali della terna non consentirà, invece, l'inoltro dell'offerta. Restano fermi gli obblighi dichiarativi e di produzione documentale di cui agli articoli 9 e 15.3.1 del presente Allegato.

#### 28.4. MODALITA' DI COMPILAZIONE DELLA BUSTA ECONOMICA

L'operatore economico - nell'ambito della sezione "PRODOTTI" - deve a pena di esclusione:

- 1. **Inserire, compilando** presente direttamente sul Portale inserendo il valore indicato nel documento richiesta preventivi;
  - Relativamente al numero massimo di cifre decimali si rinvia al documento Richiesta preventivi.
- 2. *[solo in caso di offerta con indicazione dei prezzi unitari]* allegare, nell'apposita colonna ALLEGATO ECONOMICO, il file riportante i prezzi unitari offerti, sottoscritto digitalmente da tutti i soggetti legittimati, come individuati all'art. 17, come da documento richiesta preventivi.
- 3. Cliccare sul comando "VERIFICA INFORMAZIONI" per verificare che tutti i campi definiti come obbligatori siano stati inseriti. Nella colonna "ESITO RIGA" il sistema mostrerà i campi obbligatori mancanti;
- 4. Nella scheda "BUSTA ECONOMICA" verranno riepilogate le informazioni economiche inserite dal Fornitore nella sezione "PRODOTTI" come mostrato di seguito: Verificare le informazioni e generare il pdf della Busta Economica facendo click sull'apposito comando "GENERA PDF" in rosso.
- 5. Salvare quindi il file sul proprio pc e, dopo aver apposto la firma digitale, caricare il file firmato digitalmente cliccando sul comando "ALLEGA PDF FIRMATO".
- 6. Una volta completata l'Offerta e caricati tutti i file richiesti, verrà abilitato il comando "INVIO" in alto sulla toolbar. Fare click su "INVIO" per inoltrare quindi l'Offerta alla Stazione Appaltante. Il Sistema confermerà il corretto invio con un messaggio a video. <u>Il Sistema inibirà l'invio delle Offerte oltre i termini previsti sul dettaglio del bando.</u>

#### Controlli Standard su file firmati digitalmente

Il Sistema effettua automaticamente alcuni controlli standard sui documenti firmati digitalmente. In particolare, vengono effettuate le seguenti verifiche:

Verifica la coerenza tra il codice fiscale dell'utente collegato con quello indicato sul certificato di firma digitale. Nel caso sia un utente diverso da quello collegato ad applicare la firma, il Sistema non bloccherà le operazioni, ma ne darà opportuna evidenza mostrando l'icona *A* accanto al nome del file caricato. È possibile verificare la natura dell'avviso, cliccando sull'icona.

Verifica che il certificato digitale associato alla firma sia incorso di validità e non sia stato revocato. Nel caso la verifica non vada a buon fine, verrà mostrata l'icona 🎺 . È possibile verificare la natura dell'avviso, cliccando sull'icona. Anche in questo caso non si tratta di un errore bloccante, ma di un semplice avviso e si potrà procedere alla compilazione dell'offerta.

Verifica che il pdf firmato sia quello generato dal sistema.

#### Nota bene:

- L'operatore economico non deve inserire nei campi il simbolo dell'euro o di altra valuta né altro simbolo (esempio %);
- **E' consentito caricare un unico file per cella.** Nel caso in cui si tentasse di caricare un secondo file sulla stessa cella, il Sistema sostituirà quello precedente con l'ultimo documento caricato.;
- (*in caso di accordo quadro/convenzione*) si precisa che il valore economico indicato a video dal Sistema nella sezione PRODOTTI è generato automaticamente dall'applicazione del ribasso percentuale offerto all'importo del contratto: tale importo non è rappresentativo dell'importo contrattuale in caso di aggiudicazione, per la cui individuazione si rimanda a quanto previsto dal documento Richiesta preventivi. L'aggiudicazione sarà proposta sulla base del miglior ribasso percentuale offerto.

Per apportare eventuali modifiche all'Offerta, anche relativamente alla sezione BUSTA DOCUMENTAZIONE, è necessario fare click sul comando "MODIFICA OFFERTA", posizionato in fondo alla schermata BUSTA ECONOMICA.

Il Sistema rimuoverà il file firmato (se già caricato) dalla Busta Economica e riattiverà il comando "GENERA PDF".

Per effettuare le modifiche necessarie, occorre spostarsi sulla scheda "**PRODOTTI**". Effettuare quindi tutte le modifiche che si desidera apportare e, dopo aver cliccato nuovamente su "**VERIFICA INFORMAZIONI**", generare il nuovo pdf della singola Busta, facendo click sull'apposito comando "**GENERA PDF**" nella scheda "**BUSTA ECONOMICA**". Salvare quindi il nuovo file sul proprio pc, firmarlo ed allegarlo al documento come descritto negli step precedenti.

Nel caso in cui si debba sostituire un file caricato, cliccare nuovamente sui tre puntini accanto al nome del file caricato e selezionare il nuovo documento dal proprio pc. Il Sistema sostituirà in automatico il file precedentemente caricato.

<u>Nel caso in cui siano presenti un elevato numero di prodotti,</u> è possibile altresì compilare in Excel la propria offerta economica attraverso l'apposita funzione disponibile nella sezione "**PRODOTTI**". In tale caso scaricare il template cliccando sull'icona della lente, salvare quindi il file generato sul proprio pc e compilarlo in Excel.

Non è consentito eliminare righe dal file Xlsx per questo tipo di procedura.

Terminata la compilazione, salvare il file e ricaricarlo sul sistema cliccando sull'icona di Excel accanto alla voce "CARICA FILE OFFERTE". Un messaggio a video segnalerà all'Utente se il caricamento è avvenuto in modo corretto oppure sono state riscontrate eventuali anomalie.

È necessario compilare le informazioni richieste senza applicare formattazioni alle celle né aggiungere informazioni extra come titoli o colonne aggiuntive. In caso contrario l'applicazione riporterà l'errore: *"Il Foglio Excel importato non coincide con il modello selezionato"*.

Eventuali segnalazioni, relative ad errori di compilazione, verranno riportate nella colonna "ESITO RIGA" per ciascuna riga coinvolta.

È possibile correggere direttamente a video i punti segnalati (*senza dover quindi ricaricare il file Xlsx*) ed aggiornare l'esito delle righe cliccando sul comando "VERIFICA INFORMAZIONI".

Una volta caricato il file Xlsx, bisogna procedere all'inserimento degli ulteriori allegati economici, eventualmente richiesti dagli atti di gara.

| Pag. 31 di 31 | Portale Affidamento diretto - Richiesta | Mod. RPD Rev 9 del 2018 |
|---------------|-----------------------------------------|-------------------------|
|               | preventivi minor prezzo                 |                         |